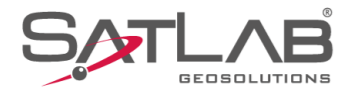

# SATSURV

# SATSURV

# LEVANTAMENTO AUTOMÁTICO

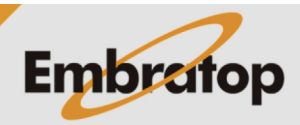

Tel: 11 5018-1800

www.embratop.com.br

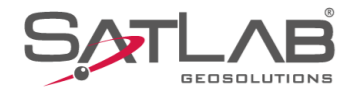

### 1. Levantamento Automático de Pontos

1. Clique em Medição;

2. Clique em Coletar Dados;

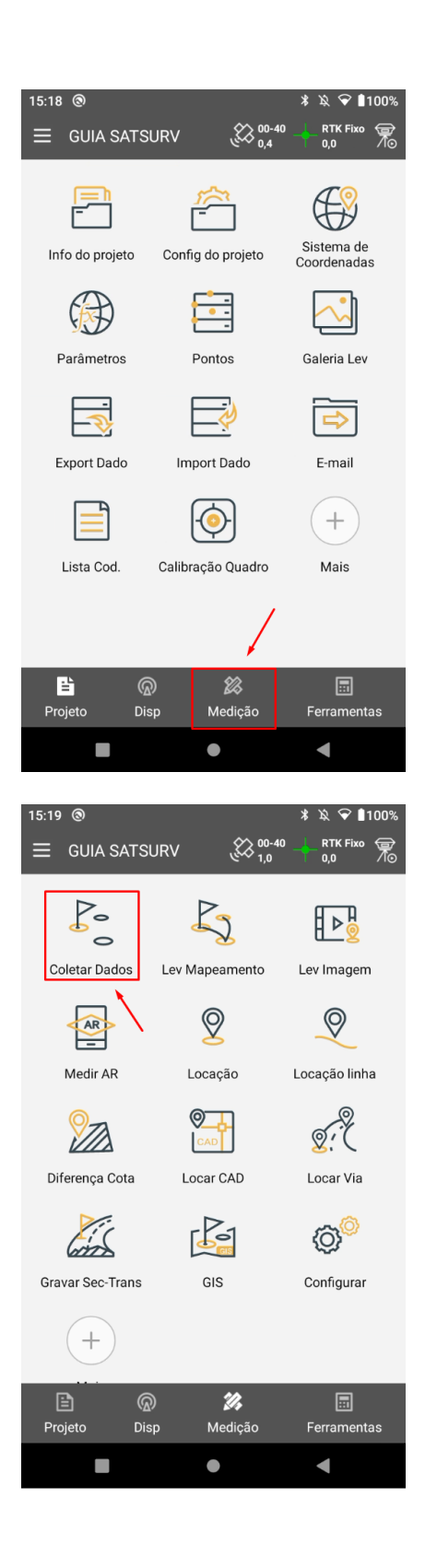

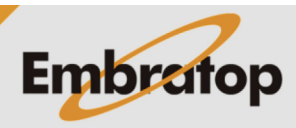

www.embratop.com.br

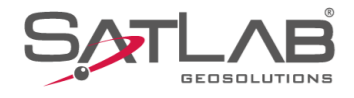

## 3. Na tela Coletar Dados, clique no ícone ⊳;

15:21 🕲 ≱ 🕱 😪 🔒100% **Coletar Dados** RTK Fix 0.0 \$\$ 00-1.0 �� ・・・ 4 GUIA SATSURV X Alvo H 2,0000 Bastao(P) pt1 Nome 🆞 🖆 🚍 Código ॅ<mark>Р</mark>35 <mark>0</mark>Р36 ₀<sup>P37</sup> ⊙<sup>P38</sup> ₀P39 N Code ⊙<sup>P40</sup> ₀P41 P13 P2 P1 â 12 BASE ዮሪ \_P30 • P44 P61 3D  $\triangleright$ P45 P60 P59 i 10 P.57 P55 P56  $\approx$  $\approx$ 8. N:7385463,489 E:332593,403 Z:784,892 σ:0,000 σ:0,000 σ:0,000 15:22 🕲 \$ 🕱 💎 ∎100' ← Auto ΟK Auto Tempo > Intervalo(s) 1 Sincronizar com Pos Frequência Prefixo Ρ ID 1 Codigo V 

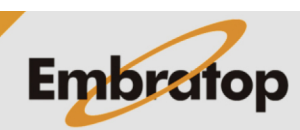

4. Será exibida a tela Auto, onde é possível configurar:

- **Prefixo:** identificador que estará em todos os pontos coletados automaticamente;

- **ID**: será o número que será acrescido de uma unidade a cada ponto coletado automaticamente;

- Código: código dos pontos que serão coletados;

www.embratop.com.br

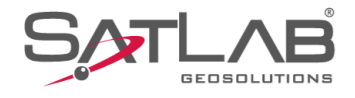

5. Clique em Auto para definir o método da coleta automática;

6. A coleta automática pode ser feita pelos modos:

- **Tempo:** grava um ponto a cada intervalo de tempo definido pelo usuário;

- **Dist:** grava um ponto a cada distância horizontal percorrida de acordo com o definido pelo usuário;

 Dist inclinada: grava um ponto a cada distância inclinada percorrida de acordo com o definido pelo usuário;

- Altura: grava um ponto a cada mudança na altura de acordo com o definido pelo usuário;

- **Dist Inclin + Altura:** grava um ponto a cada mudança na altura e na distância inclinada percorrida de acordo com o definido pelo usuário.

| 15:23 🕲      |                         | \$\$\$\$\$€10 | 00% |
|--------------|-------------------------|---------------|-----|
| ← Auto       |                         | C             | Ж   |
| Auto         |                         | Tempo         | >   |
| Intervalo(s) | 1                       |               |     |
| Sincron      | izar com Pos Frequência |               |     |
| Prefixo      | Ρ                       |               |     |
| ID           | 1                       |               |     |
| Codigo       |                         | ~             |     |
|              |                         |               |     |

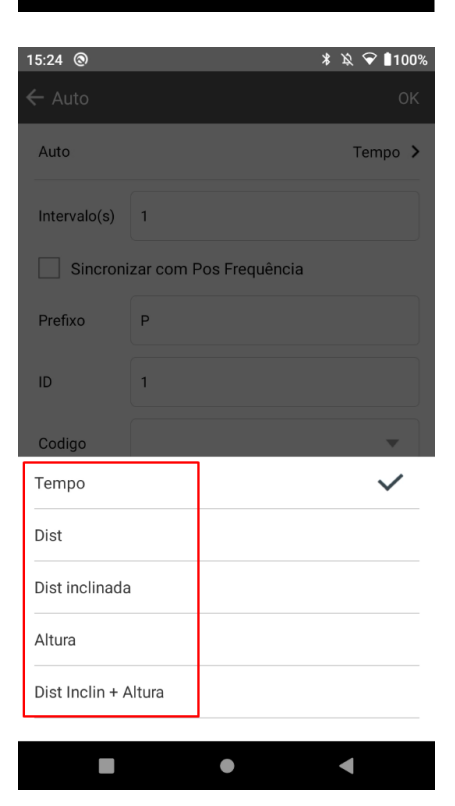

◄

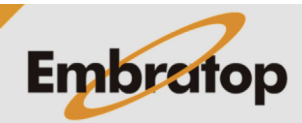

www.embratop.com.br

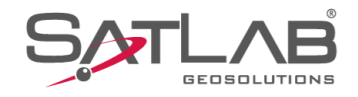

### 1.1 Coleta automática por Tempo

| 15:25 ⊚<br>← Auto |          |                  | ¥ ঽ ❤ ∎100%<br>OK |
|-------------------|----------|------------------|-------------------|
| Auto              |          |                  | Tempo ゝ           |
| Intervalo(s)      | 5        |                  |                   |
| Sincron           | izar con | n Pos Frequência |                   |
| Prefixo           |          |                  | X                 |
| ID                | 1        |                  |                   |
| Codigo            |          |                  | •                 |

**1.** Em **Intervalo(s)**, defina o intervalo de tempo em que será coletado um ponto;

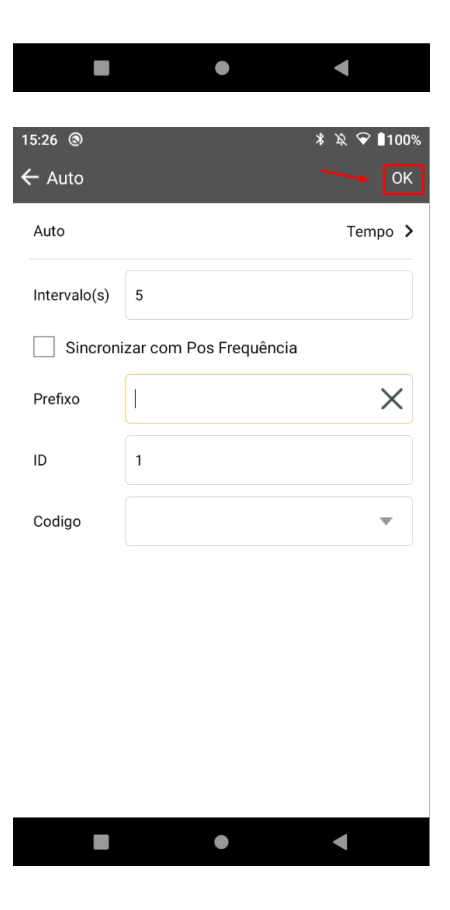

Embratop

**2.** Clique em **OK** para iniciar o levantamento automático;

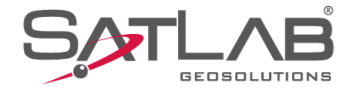

**3. S**erá iniciada a coleta dos pontos a cada intervalo de tempo definido, para interromper a coleta automática clique no ícone **II**;

4. Será exibida a mensagem 'Fim da gravacao automatica!'.

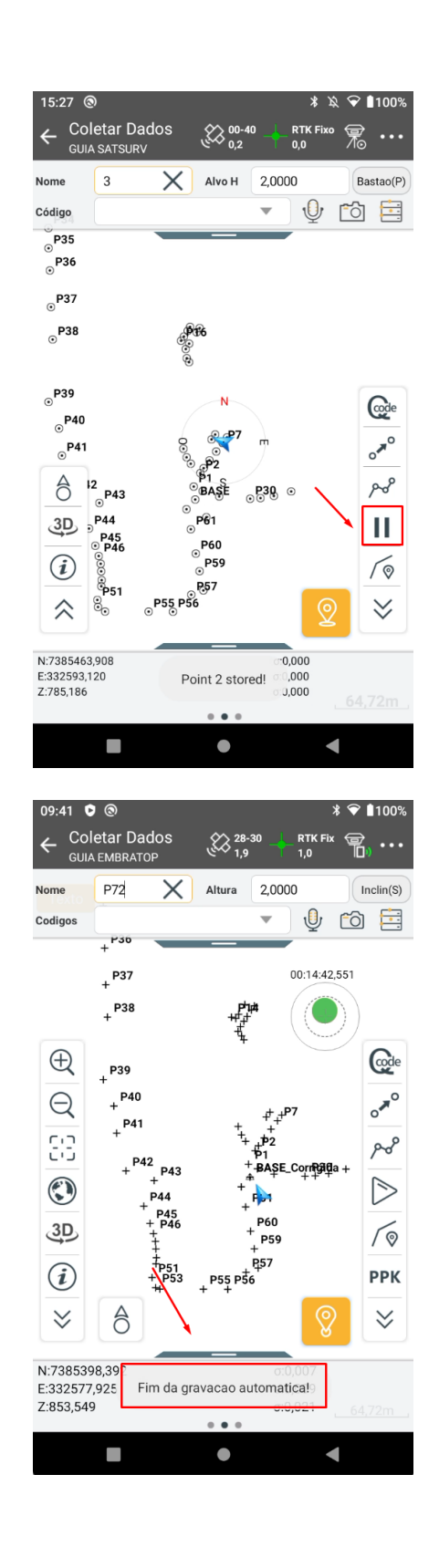

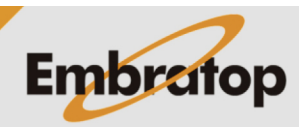

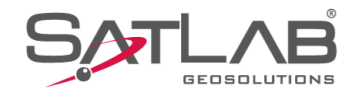

### 1.2 Coleta automática por Distância

09:46 오 🕲 ∦ 💎 ∎100% Auto Dist > Intervalo 1,00 Prefixo Ρ ID 73 Codigo ullet◄ 09:43 오 🕲 \* ❤ ∎100% ← Auto Auto Dist > X Intervalo 1,00 Prefixo Ρ ID 72 Codigo ¥

**1.** Em **Intervalo**, defina o intervalo de distância em que será coletado um ponto;

**2.** Clique em **OK** para iniciar o levantamento automático;

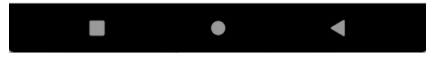

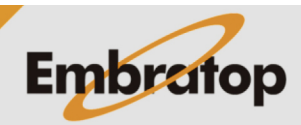

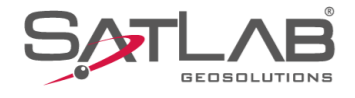

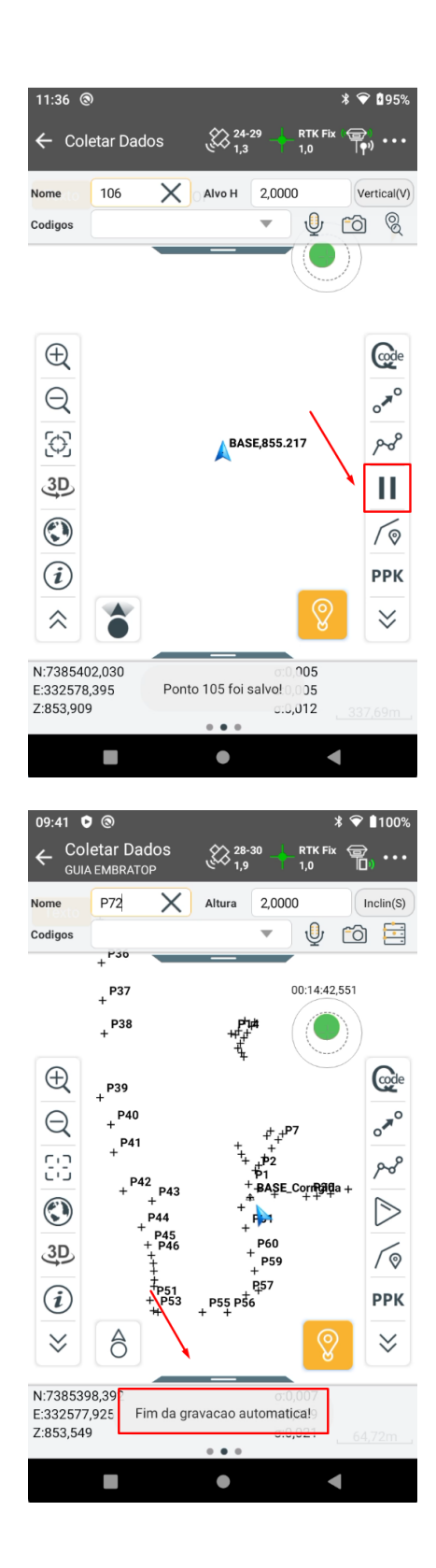

**3. S**erá iniciada a coleta dos pontos a cada intervalo de distância definido em que o rover se deslocar, para

interromper a coleta automática clique no ícone 🛄 ;

4. Será exibida a mensagem 'Fim da gravacao automatica!'.

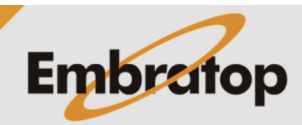

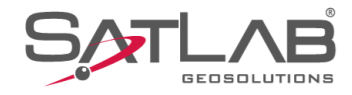

### 1.3 Coleta automática por Distância Inclinada

| 09:45     |      | * ❤ ∎100%<br>OK  |
|-----------|------|------------------|
| Auto      |      | Dist inclinada ゝ |
| Intervalo | 1,00 |                  |
| Prefixo   | Р    |                  |
| ID        | 73   |                  |
| Codigo    |      | •                |

**1.** Em **Intervalo**, defina o intervalo de distância inclinada em que será coletado um ponto;

|           |      | • | •                |
|-----------|------|---|------------------|
| 09:46     |      |   | * ♥ ∎100%        |
| Auto      |      |   | Dist inclinada ゝ |
| Intervalo | 1,00 |   |                  |
| Prefixo   | Р    |   |                  |
| ID        | 73   |   |                  |
| Codigo    |      |   | •                |

**2.** Clique em **OK** para iniciar o levantamento automático;

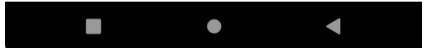

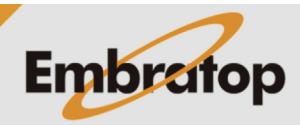

www.embratop.com.br

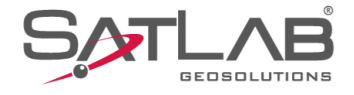

**3.** Será iniciada a coleta dos pontos a cada intervalo de distância inclinada definido em que o rover se deslocar, para interromper a coleta automática clique no ícone **III**;

4. Será exibida a mensagem 'Fim da gravacao automatica!'.

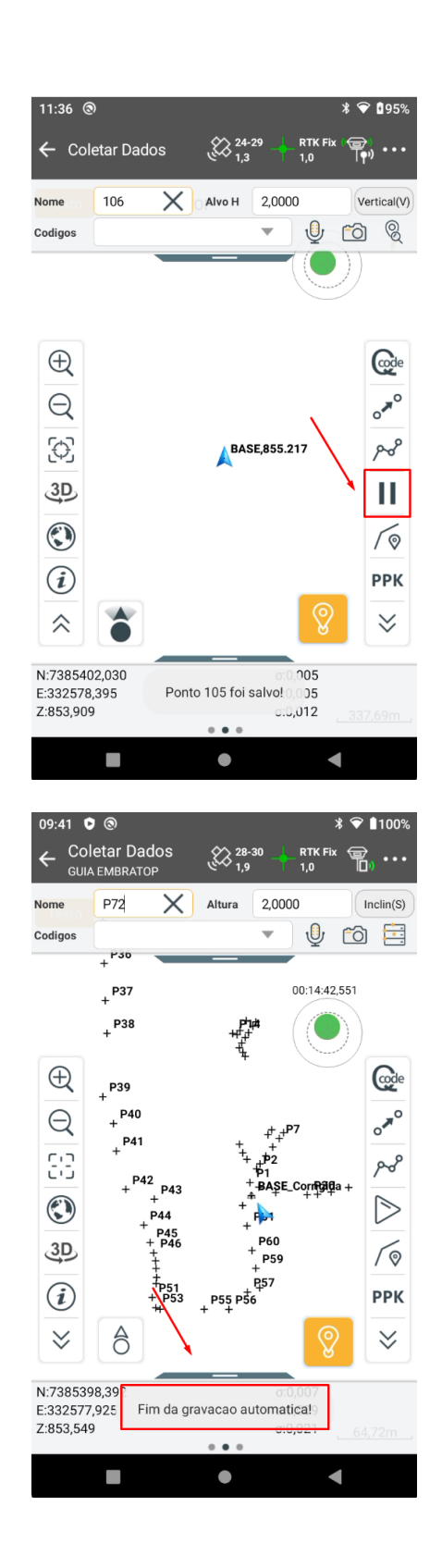

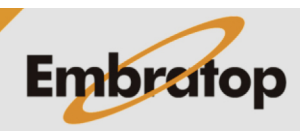

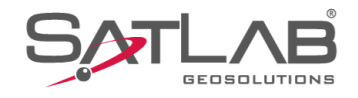

### 1.4 Coleta automática por Altura

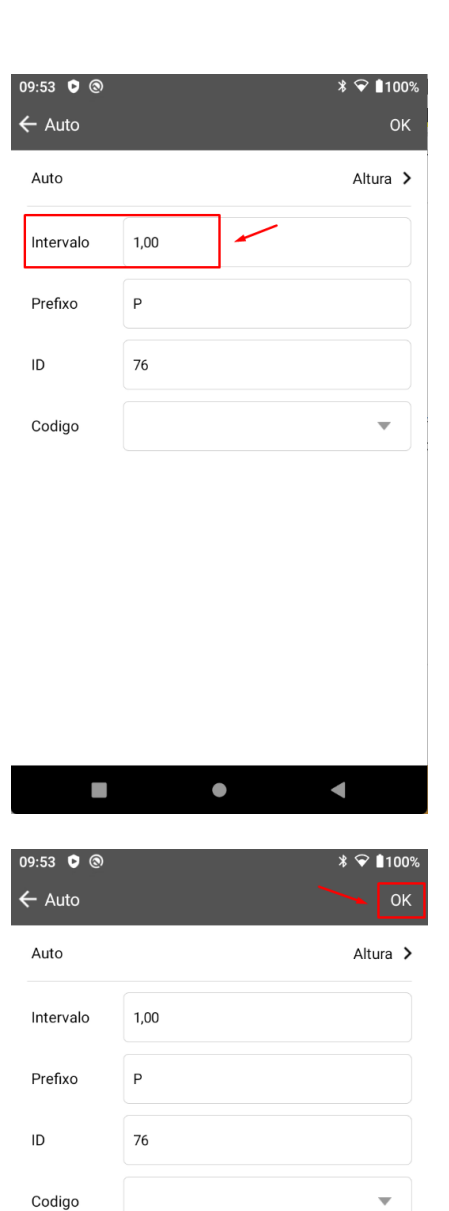

**1.** Em **Intervalo**, defina o intervalo de altura em que será coletado automaticamente um ponto;

**2.** Clique em **OK** para iniciar o levantamento automático;

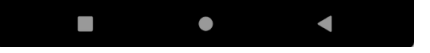

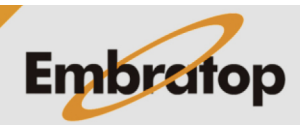

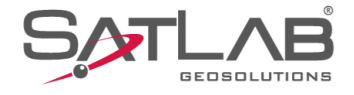

**3.** Será iniciada a coleta dos pontos a cada mudança na altura no intervalo definido em que o rover se deslocar, para interromper a coleta automática clique no ícone **II**;

4. Será exibida a mensagem 'Fim da gravacao automatica!'.

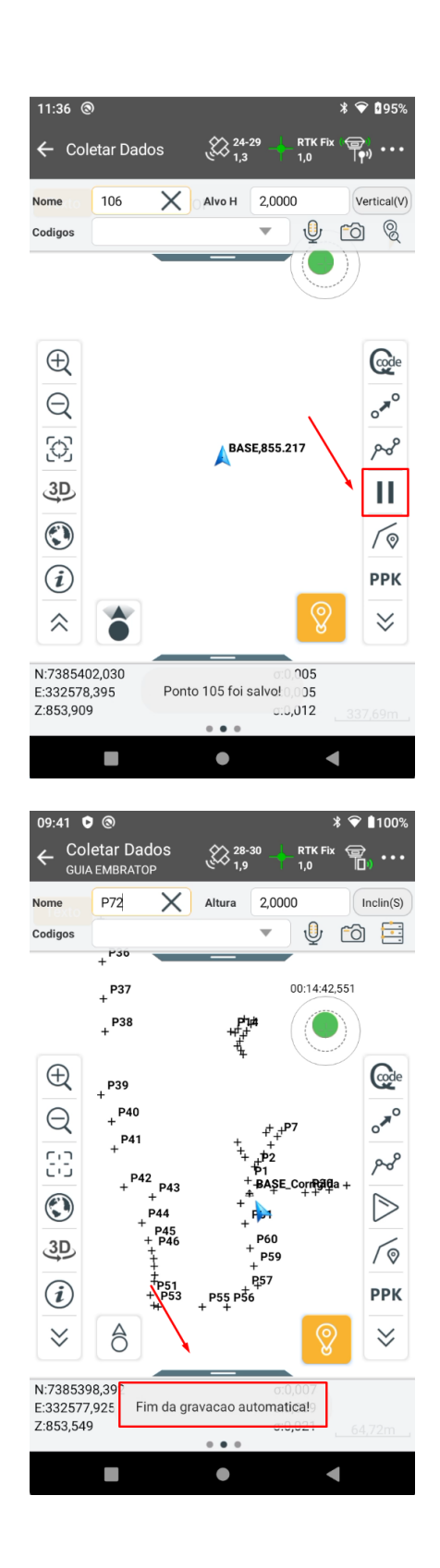

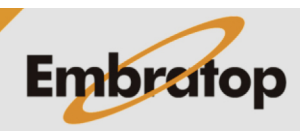

www.embratop.com.br

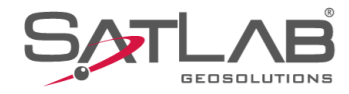

### 1.5 Coleta automática por Distância Inclinada e Altura

 09:56 ♥ ●
 ● ●
 ●
 ●

 ← Auto
 OK
 OK

 Auto
 Dist Inclin + Altura >
 ●

 Slant Dist Interval
 1,00
 ●

 Intervalo de altura
 1,00
 ●

 Intervalo de altura
 1,00
 ●

 ID
 76
 ●

 Codigo
 ●
 ●

**1.** Em **Slant Dist Interval**, defina o intervalo de distância inclinada em que será coletado automaticamente um ponto;

|   |                                                                |                         | • |             | •          |           |
|---|----------------------------------------------------------------|-------------------------|---|-------------|------------|-----------|
| • | 99:57 ♥ ®<br>← Auto                                            |                         |   |             | ∦ 🗣 ∎1     | 00%<br>OK |
|   | Auto                                                           |                         |   | Dist Inclir | ı + Altura | >         |
|   | Slant Dist Interval                                            | 1,00                    |   |             |            |           |
|   | Intervalo de altura                                            | 1,00                    | - | -           |            |           |
|   | Prefixo                                                        | Р                       |   |             |            |           |
|   | ID                                                             | 76                      |   |             |            |           |
|   | Codigo                                                         |                         |   |             | ~          |           |
|   | Auto Slant Dist Interval Intervalo de altura Prefixo ID Codigo | 1,00<br>1,00<br>P<br>76 | - | Dist Inclir | n + Altura |           |

**2.** Defina em **Intervalo de altura** o intervalo de altura em que será coletado automaticamente um ponto;

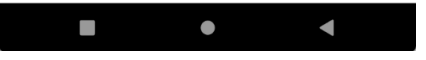

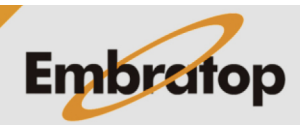

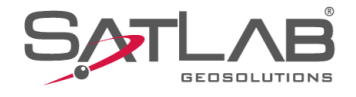

| 09:58 ♥ ⑧<br>← Auto |      | * ♥ ∎100               | )%<br>( |
|---------------------|------|------------------------|---------|
| Auto                |      | Dist Inclin + Altura 🕽 | ò       |
| Slant Dist Interval | 1,00 |                        |         |
| Intervalo de altura | 1,00 |                        |         |
| Prefixo             | Р    |                        |         |
| ID                  | 76   |                        |         |
| Codigo              |      | ~                      |         |

ullet◄ 11:36 🕲 \$ 💎 🛙 95%  $\leftarrow$  Coletar Dados 24-29
 1,3
 RTK Fix () ... 106 X Alvo H 2,0000 Vertical(V) Nome • y 🖸 🎖 Codigos Code Ð o**\***<sup>0</sup> Q 6 ہم BASE,855.217 3D Ш ۲ 10 i РРК  $\approx$  $\approx$ N:7385402,030 E:332578,395 0:0,005 Ponto 105 foi salvo! 0,005 Z:853,909 o:0,012 

Embratop

**3.** Clique em **OK** para iniciar o levantamento automático;

**3.** Será iniciada a coleta dos pontos a cada mudança na distância inclinada e na altura no intervalo definido em que o rover se deslocar, para interromper

a coleta automática clique no ícone 🛄 ;

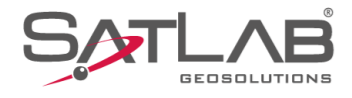

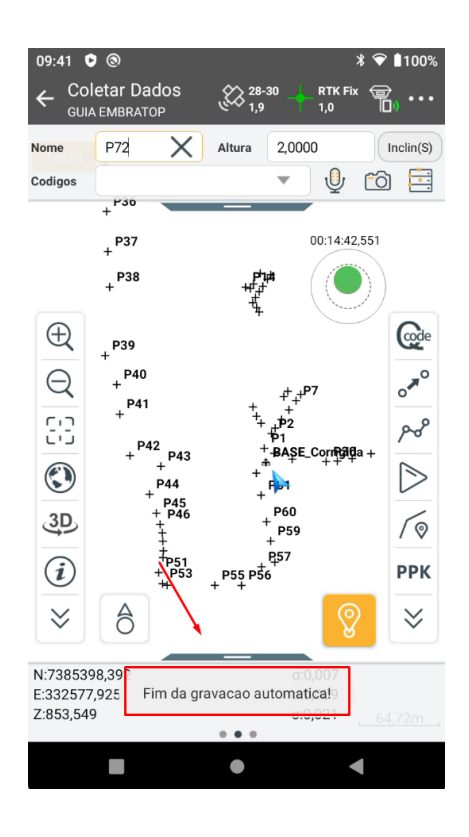

4. Será exibida a mensagem 'Fim da gravacao automatica!'.

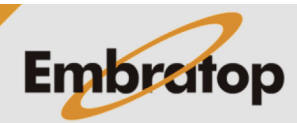

www.embratop.com.br